## Paramétrage de la nouvelle adresse FSE Orange dans MAIDIS

Les copies d'écran sont issues de la prochaine version Maidis 3.41, seul le visuel change, les outils, fonctions et procédures restent inchangées.

Une fois votre **nouvelle adresse FSE orange créée** avec son mot de passe, vous devez entrer cette adresse et son mot de passe dans le logiciel Maidis.

## Faite un Envoi/Réception de vos FSE avant ce changement.

Pour l'exemple ci-dessous l'adresse orange sera : fse.33mjrcffmbdd@orange.fr Pour éviter les fautes de frappe, taper votre nouvelle adresse mail orange et son mot de passe dans un bloc-note, puis faire ensuite des copier / coller(touche Ctrl+V) dans les zones de texte maidis.

1- Cliquez l'icône FSE dans la partie Gauche

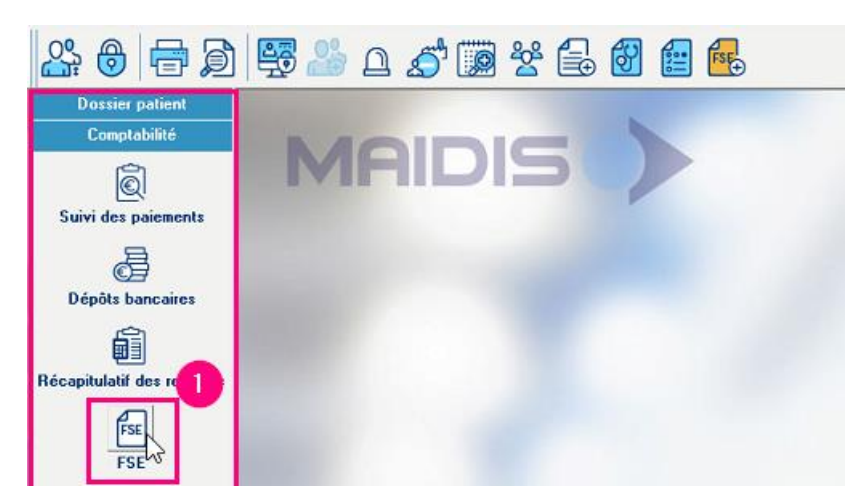

- 2- Cliquer dans la barre de menu du haut sur FSE
- 3- Cliquez sur Définition des options...

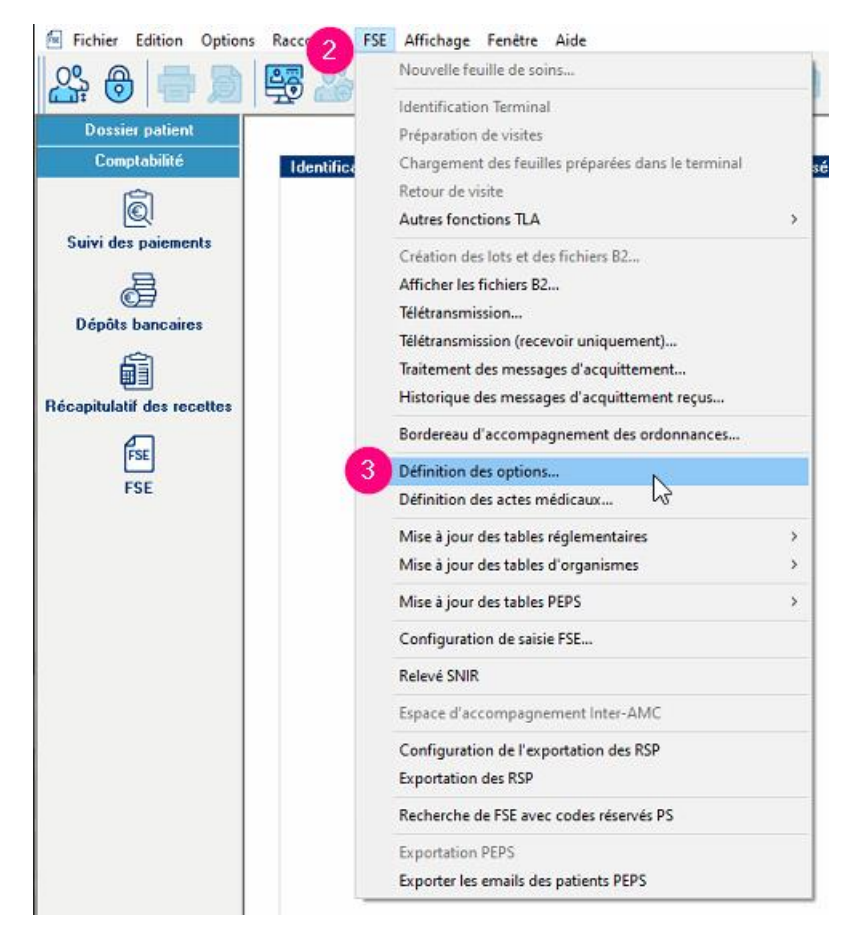

- 4- Cliquez sur l'onglet : Transmission par fournisseur internet
- 5- Tapez ici votre nouvelle adresse mail dans notre exemple ce sera : fse.33mjrcffmbdd@orange.fr
- 6- Tapez ici : smtp.mailsante.orange.fr
- 7- Cocher l'option : Se connecter à l'aide de
- 8- Tapez ici la partie se trouvant à gauche de l'@ de votre adresse mail pour l'exemple : fse.33mjrcffmbdd
- 9- Tapez ici le mot de passe de votre nouvelle adresse FSE orange, répétez dans confirmation
- 10- Tapez ici : pop.mailsante.orange.fr
- 11- Identifiant : Tapez le même que celui demandé à l'étape 8
- 12- Tapez ici le mot de passe de votre nouvelle adresse FSE orange, répétez dans confirmation
- 13- Cliquez **OK** pour valider

## Pour tester :

Faire un **envoi/réception** des FSE, si c'est bon, Maidis va récupérer un message non sesam vital qui est le message de bien venu, répondre oui à la question pour enregistrer ce message, il serra alors supprimé de la boite aux lettres FSE. Votre nouvelle adresse FSE orange est fonctionnelle.

| Parcours de soir         | s Para                     | imètres SCOR / CESI                                                                                                    |
|--------------------------|----------------------------|----------------------------------------------------------------------------------------------------|
| Administration des ce    | fice 4 Transmission        | ion par fournisseur Internet                                                                                                    |
| PARAMÈTRES EMP           | LOYES POUR LA CONNE        | XION & DISTANCE                                                                                                    |
| Entrée dans l'annuaire : |                            | *                                                                                                    |
| Identifiant :            |                            |                                                                                                    |
| Mot de passe :           |                            |                                                                                                    |
| Confirmation :           |                            |                                                                                                    |
| Utiliser le réseau loca  | (LAN)                      |                                                                                                    |
| ENVOI ET RÉCEPT          | ION DES MESSAGES           |                                                                                                    |
| Adresse email :          | fse.33mjrcffmbdd@orange.fr | 5                                                                                                    |
| ENVOI DES FICHIE         | RS B2                      | -                                                                                                    |
| erveur SMTP :            | smtp.mailsante.orange.fr   | 6                                                                                                    |
| Se connecter à l'aide    | de                         | Sector Content of Content of Cont |
| Nom d'utilisateur :      | fse.33mjrcffmbdd           |                                                                                                    |
| Mot de passe :           |                            |                                                                                                    |
| Confirmation :           |                            |                                                                                                    |
| PARAMÈTRES EMP           | LOYÉS POUR LA RÉCEP        | TION DES MESSAGES D'                                                                                                    |
| Réception via servei     | POP                        |                                                                                                    |
| Serveur POP :            | pop.mailsante.orange.fr    | 0                                                                                                    |
| Identifiant 11           | fse.33mjrcffmbdd           | -                                                                                                    |
| Mot de passe :           |                            |                                                                                                    |
| Confirmation :           |                            |                                                                                                    |
| O Réception via MAPI     |                            |                                                                                                    |
| Profil MAPI :            |                            |                                                                                                    |
|                          |                            |                                                                                                    |
|                          |                            |                                                                                                    |
|                          |                            |                                                                                                    |